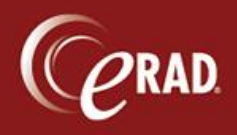

- MU. Order Documentation Billing Codes Attachments Notes / Exam Times Patient Image Request (0 ech Notes Technologists notes Primary tech \* ۸ Assisting tech 1 Assisting tech 2 Last menstrual period Provided Clinical Summary to patient Provided Educational Resources Procedure Associated Radiologis Assigned radiologist DXA1 Scanner \* -Performing radiologi: Performed procedure \* Bone Densitometry (DEXA) -Body part Assistant radiologist Laterality Ŧ Breast Change reason code \* + Change reason note Signs & Symptoms ۸ External report workflow
- 1. Perform the exam (and click the checkbox for external order) and add the desired attachments.

**We way and a study the study the item does not go on the Pending Dictation worklist.** 

- 2. The exam is now in "Exam Done" status. Right-click or see the button at bottom of screen and click "Verify External".
- 3. The Verify External window will open. Click "Verify External Report" at the bottom.
- 4. Verify the status of the exam is now "External Report Verified." This status is equivalent to Signed.